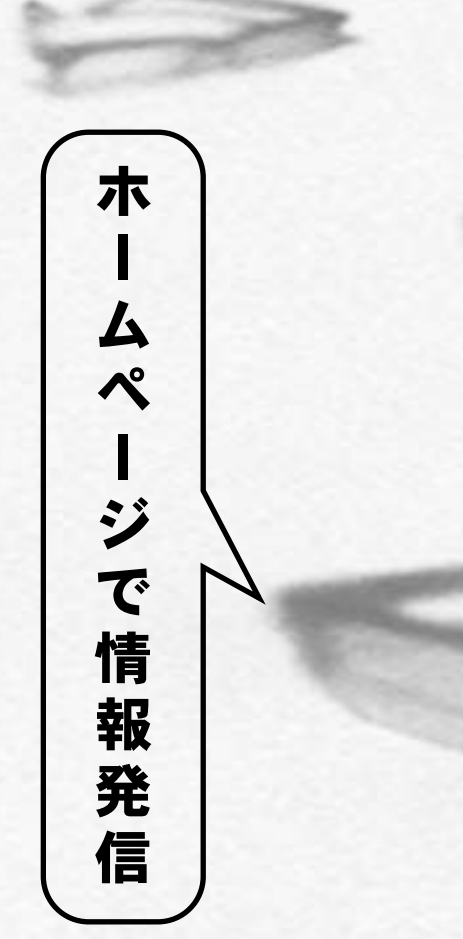

## 川添 歩 (かわぞえあゆむ) アクセス株式会社 http://www.axes.co.jp/

# 第10回 フォームを作る

ホームページは、個人が自由に情報を発信できるすばらしいメディアです が、せっかくのインターネット、発信するだけではもったいないですね。 今回は、ホームページを見てくれた人から情報を得るための、フォームに ついて解説します。

## フォームとは

ネットサーフィンをちょっとでもしてみれば、あ ちこちのホームページに、アンケートなど入力 のできるページがあるのを見つけることができ ます。

WWW には、ホームページで情報を発信す るだけでなく、読み手からのレスポンスがもら える仕組みがあり、その入力部分をフォーム と呼んでいます。

入力フォームには、次のような種類があり ます(図1)。

#### ・テキスト入力フィールド

文字列を入力してもらうためのもので、1行 で入力するフィールドと、複数行の入力が可 能なポックスフィールドがあります。

・ボタン

ボタンには、「ラジオボタン」と「チェックボ ックス」、それに「送信」と「キャンセル」とい う種類のボタンがあります。マウスでクリッ クするだけでレスポンスする内容を選択した り、送信したりすることができるので、読み 手の側にもっとも負担のかからない方法です。 ・リスト

あらかじめ用意した複数の選択肢のリスト から選んでもらうものです。ボタンと同様に、 読み手はクリックするだけでいいので、これ も負担がかかりません。選択肢の内容や種類 によって、ラジオボタンにするか、チェックボ ックスにするか、あるいはこのリストにするか を考えて使います。

## 入力内容を受け取るには?

入力用のフォームを作るのは、HTMLでで きますが、問題は入力された内容をどのよう に受け取るかです。

一般的には、Web サーバーにフォーム内容 を受け取るためのプログラム(CGI)を用意し ておく必要があります。しかし、ダイアルア ップでプロバイダーに接続して、そのプロバイ ダーのディスクの中にホームページを置いてい

M

M

R

ß

P

F

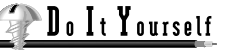

ムページで情報発信

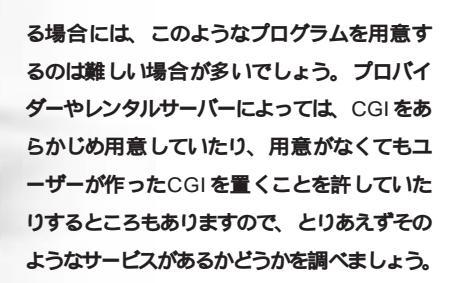

こうしたサービスが用意されていない場合に は、入力された内容をメールにして送る方法 があります。多少の制限がありますが、この 方法であれば、一般のユーザーでもフォーム での情報受信が可能になります。

フォームの定義 フォームは、FORM タグによって定義しま す。複数の質問項目をひとまとまりとして、 これをFORM タグで囲みます。

<FORM ACTION="URL" METHOD=GETIPOST>
 :
 :
 :
 /FORM>

という形式です。ACTIONオプションでの URLの指定は、CGIを利用する場合はそれぞ れのCGIの仕様によって異なります。 メールで受け取る場合には、

<FORM ACTION="mailto: × @ × × × × × \*" METHOD=POST>

のように、URLのところにはmailto:に続けて 送り先のメールアドレスを記述します。 そしてFORM タグで囲われた中に、入力用

のタグを入れていきます。

# テキスト入力フィールド 1行入力フィールド

<INPUT NAME="name" SIZE=n MAXLENGTH=n> フィールドに名前を付けて、このタグを書けば、 1行分の入力フィールドが作られます。SIZEオ プションでフィールドの表示の長さを指定しま

す。MAXLENGTHオプションは入力できる 最大文字数を指定するものです。ここで指定 した文字数より多く入力しようとしてもでき なくなります。SIZE とMAXLENGTHの部分 は省略できます。

NAMEで指定する名前は、英数字にしてお いたほうが無難です。

スクロールのできるボックスフィールド <TEXTAREA NAME="name" ROWS=n COLS=n> ~ </TEXTAREA>

ボックスフィールドに名前を付けて、ROWS オプションで行数を、COLSオプションで幅 (1行の文字数)を指定します。 ~ の部分に文 字列を入れておくと、ボックスフィールドに前 もってその文字列が入力された形で表示され ます。特に文字を入れておく必要がなければ、

<TEXTAREA NAME="comment" ROWS=4 COLS=40></TEXTAREA>

### のように間に何も挟まないようにします。

ラジオボタンとチェックボックス ラジオボタンまたはチェックボックスで回答 をしてもらう方法は、もっともユーザーに負担 がかからない質問方法でしょう。 ラジオボタンとチェックボックスの使いわけ は、ユーザーが迷わないように、用途に応じ て厳密にしなければなりません。

#### ラジオボタン

ラジオボタンは複数の選択肢からただ1つを 選ぶ場合に使います。自動車に付いているラ ジオの選局ボタンは、どれか1つを押すと、今 まで押されていたボタンが解除されて、必ずど れか1つだけが押された状態になるようになっ ています。それと同じ機能なので、この名前 が付けられています。 ラジオボタンは

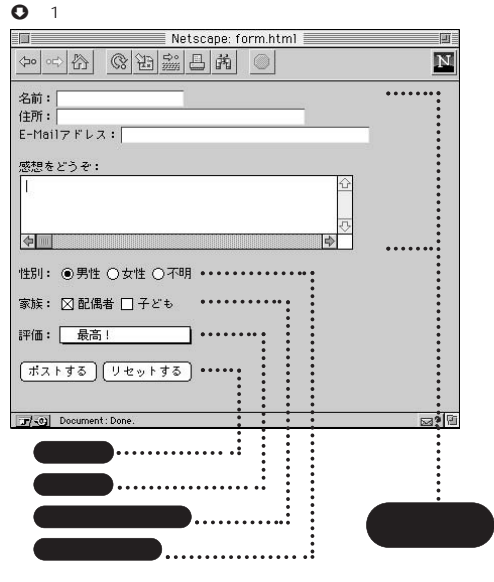

#### O図1のHTML

<html> <HEAD> <TITLE>Form</TITLE> </HEAD> <BODY> <FORM METHOD="POST" ACTION="mailto:xxx@xxxxxxxx"> 名前: <INPUT NAME="Name" SIZE=20> <BR> 住所: <INPUT NAME="Address" SIZE=40 MAXLENGTH=40> <BR> E-Mail アドレス: <INPUT NAME="E-Mail" SIZE=40> <BR> <BR> 感想をどうぞ: <BR> <TEXTAREA NAME="comment" ROWS=4 COLS=50></TEXTAREA> <BR> <BR> 性別: <INPUT TYPE=RADIO NAME="sex" VALUE="male" CHFCKFD>里性 <INPUT TYPE=RADIO NAME="sex" VALUE="Female"> 七性 <INPUT TYPE=RADIO NAME="sex" VALUE="unknown"> 不明 <BR> 家族 <INPUT TYPE=CHECKBOX NAME="mate" VALUE="true" CHECKED>配偶者 <INPLIT TYPE=CHECKBOX NAME="children" VALUE="true">子ども <BR> <BR> 評価 <SELECT NAME="level"> <OPTION>最高! <OPTION>いいんじゃない <OPTION>普诵 <OPTION>ちょっとなあ <OPTION>最低 </SELECT> <BR> <BR> <INPLIT TYPE=SUBMIT VALUE="ポストする"> <INPUT TYPE=RESET VALUE="リセットする"> </FORM> </BODY> </HTML>

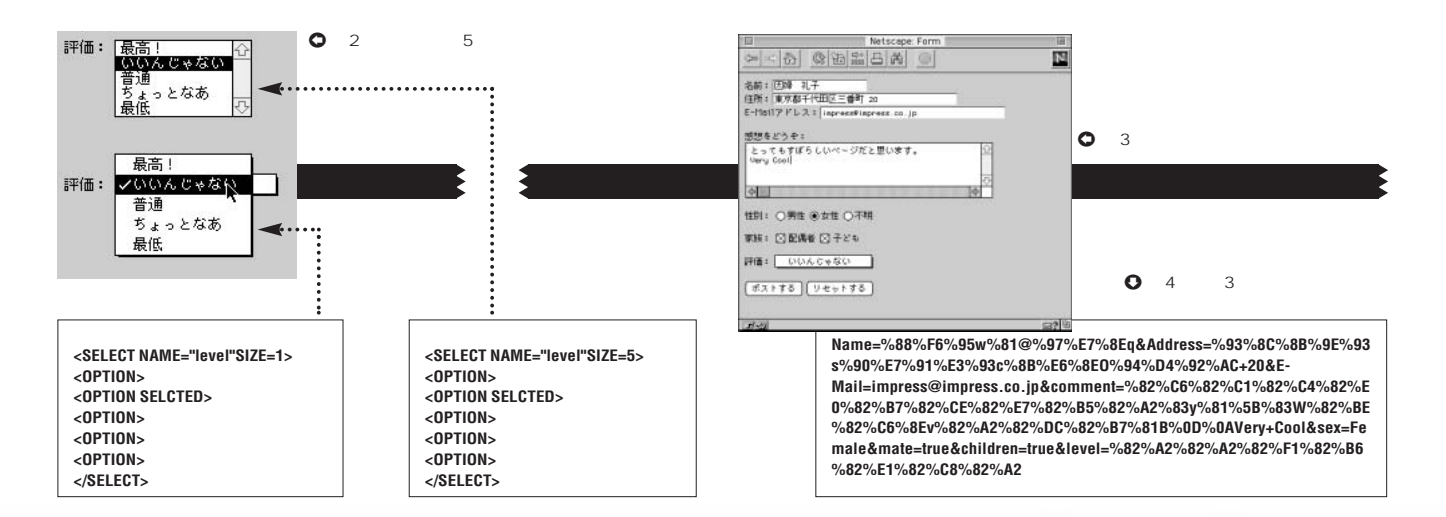

<INPUT NAME="name" TYPE="RADIO" VALUE="value">

#### のようにして作ります。

ラジオボタンにおいて1つの質問に対する回 答群は、それらのNAMEを同じものにして、 VALUEにボタンの意味する内容を記述するようにします。

また、オプションとしてCHECKEDを付加 して

<INPUT NAME="name" TYPE="CHEKBOX" CHECKED>

のように書くと、すでにボタンが選ばれた形で 表示されます。

ラジオボタンで選択肢を選ばせる場合には、 選択肢のうちの1 つをCHECKED にしておく とよいでしょう。たとえば、性別を選択する ラジオボタンを作る場合、あらかじめ女性が 選ばれているようにするには、

<INPUT TYPE=RADIO NAME="sex" VALUE="Female" CHECKED> 女性<BR> <INPUT TYPE=RADIO NAME="sex" VALUE="Male">男性<BR>

というようになります。

#### チェックボックス

チェックボックスは、その名のとおりチェッ クをして選択するボタンで、必ずしも回答が

# 1つとは限らない場合に使います。

チェックボックスは

<INPUT NAME="name" TYPE="CHECKBOX" VALUE="value">

#### のようにして作ります。

チェックボックスでも、ラジオボタンと同様 に、オプションでCHECKEDを付加しておけ ば、あらかじめボタンがチェックされた形で表 示されます。

### リスト

ラジオボタンやチェックボックスと同様に、 いくつかあらかじめ用意した選択肢から選ば せる入力方法です。選択肢が多かったり、選 択肢の文字列が長いなど、ボタンでは見にく かったり選びにくかったりする場合にはこちら を利用します。

<SELECT NAME="name" SIZE=n> <OPTION>選択肢1 <OPTION>選択肢2 </SELECT>

用意する選択肢は<OPTION>のうしろに 続けて記述します。つまり、選択肢の数だけ <OPTION>が存在することになります。 SIZEオプションで指定する数字は、一度 に見せる選択肢の数です。この数が1だとポ ップアップメニューによる選択になり、2以上 だとその数字分の行数のリストが表示されて、 そこから選ぶ形になります(図2)。SIZE は省 略することもでき、その場合には選択肢の数 やMULTIPLE かどうかに応じてポップアップ メニューになったり、リストの大きさが変化 したりします。

通常選べる選択肢は1つだけですが、 <SELECT NAME="name" MULTIPLE>の ようにMULTIPLEを追加すると、選択肢か らユーザーは複数を選べるようになります。複 数選択できるようにした場合には、ポップア ップメニューは使えません。

ボタンのCHECKEDと同じように、 <OPTION SELECTED>とすることで、あら かじめその選択肢がすでに選択された形で表 示されます。

#### 送付 / キャンセルボタン

以上の入力を送付するためのボタンがない と、フォームの意味がありません。これを作 るのを忘れてはいけません。

送付用のボタンは

<INPUT TYPE="SUBMIT" VALUE="name"> となります。

<INPUT TYPE="RESET" VALUE="name"> で作られるボタンは、入力された内容をすべ て初期値、すなわちほとんどの場合には空白 に戻すボタンです。たいてい送付用のボタン とセットで作られていますが、実際には、送 信したくなければ送信ボタンを押さなければい いだけですから、RESET のほうはどうしても 必要なわけではありません。

VALUE はボタンに表示される名前です。日 本語のページであれば、日本語で

ホームページ

で情報発信

<INPUT TYPE="SUBMIT" VALUE="送信"> のように書いてもかまいません。

メールで結果を受け取る

さて、このようにして作ったフォームに読み 手が入力して送付してくれた内容は、mailto で指定した場合はメールで送られてくるわけ ですが、実は書き込まれたものがそのまま送 られてくるわけではありません。フィールドな どの名前とともに、一部コード化されて1行 の文字列として送られてきます。

たとえば、図3のように入力された内容が メールで送られてきた結果は、図4のようにな ります。

> C O L U M

N

これは、基本的には各項目の名前の後に= で続けて回答内容があり、各項目間を&でつ ないだものです。しかし、スペースや記号、漢 字の部分がコードに変換されているのです。英 数字だけで構成して入力された内容であれば、 このままでも内容は分かるのですが、かな漢 字を使っている場合には、内容は読むことが できません。

そこで、このコード化されたものを普通の読 めるデータ形式に変換する必要があります。

このためのツールとして、「ClipDecoder」 があります。フォーム結果をメールで受け取 る方法について説明している田中求之氏のペ ージ(http://mtlab.ecn.fpu.ac.jp/Clip Decoder/)にマック版が 前薗健一氏のペー ジ(http://www.st.rim.or.jp/ken-mae/ ClipDec.html)にウィンドウズ版があります。

なお、メールでフォーム記入内容を受け取る 場合、最近ではほとんどないと思いますが、古 いプラウザーによってはこの機能が使えないこ とがありますので、注意してください。

ClipDecoder は本誌 CD-ROM に収録されています
の MAC ClipDecoder

WIN CLIPDEC

# 自然から受け取る情報

東京生まれの東京育ちだからかえってそうな のかもしれないが、私は月に一度ぐらいは、自 然の中に行かないとストレスが解消されない。 東京という街はとても好きだけれど、緑のに おいのする空気をかいだり、川の流れの音を 聞いたりすることは、都会の中の楽しみでは 代替できない何ものかを持っている。そんな 思いで、私のホームページはForest と名付け ている。

自然の中に行く機会をなかなか持てないでいる間は、しかたがないので街の中の自然を探して歩くことになる。気を付けていると、都会の中にも季節の移り変わりを示すさまざまな自然の営みが発見できる。

空き地を占領しながらみるみる大きくなる セイタカアワダチソウ、駅の改札に迷い込ん だカラスアゲハ、いつのまにか道ばたで鳴き出 しているコオロギ。

年を経るごとに、東京の中での自然との出 会いはどんどん減っていることを感じるが、そ れだからこそ、数少ない機会を大切にして、 見逃さず、忘れず、記録にとどめておきたい と思う。

その記録を、ただ自分だけのノートに記す のでなく、ホームページに載せていくのは楽 しいことではないかと考えている。

新しい何かや変わっていく何かを発見した ときに、1行でいいから日付けと天候ととも にそのことを記録してホームページに載せる。 もちろん、デジタルカメラで撮った写真やス ケッチをスキャナでとりこんで画像入りのペ ージにできればすばらしい。

1年たてば、それが自分の住んでいる場所で の歳時記になる。2年目は1年目と比較でき る形でページにしていくと、なお楽しいだろう。

そして、せっかくのインターネット。日本 各地、世界各地の自然やその移り変わりを自 分のところのそれと比較してみることだって できるはずだ。たとえば、日本の南から北ま で、各地にいる人とともに、桜の花が自分の 家のそばで咲いてゆく様子を記録していった ら、そしてそれを日本地図の上にプロットし ていったら、桜の花がしだいに南から咲いて ゆくのをまさに実感できるはずだ。

東京のような都会では、ずいぶん気を付け ていないと季節を示す自然のメッセージを受 け取れないけれど、もっとたくさんの自然が あるところであれば、毎日のようにいろいろ な変化があるだろう。一般に、情報は東京に 集中しているとされるけれど、自然が発して いる情報は都会から離れれば離れるほど、多 く豊富になる。インターネットという技術を 使って、ちまちました自然に喜んでいる東京 モンに、その比べものにならない「情報格差」 を見せつけてほしい。

それから、子どものいる方は、ぜひ子ども といっしょにホームページ作りをやっていただ きたい。HTMLにするのはおとうさんやおか あさんの役目として、その材料、観察記録や スケッチや写真を、子どもに書いてもらった り、集めてきてもらう。他の地方の子どもと メールの交換をしたり、お互いのホームペー ジを見ながら作っていけば、学校の授業で学 ぶ理科や社会よりずっと楽しく、そして実感 にもとづいた知識を得ることになるだろうし、 インターネットというものをじかに体験するい い機会となると思う。

実は私のホームページでは、こうした内容 をまだ何も作っていないのだけれど、書いて いるうちにとても作りたくなってきた。もし、 こうしたページを作ってみたい、あるいはすで に作っているという方がいたら、私のホーム ページ(http://www.axes.co.jp/ayumu/) からメールをください。いっしょに作りません か。

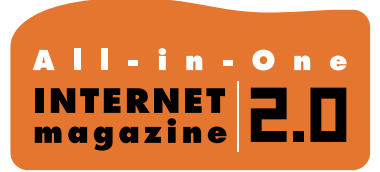

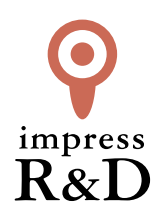

# [インターネットマガジン バックナンバーアーカイブ] ご利用上の注意

この PDF ファイルは、株式会社インプレス R&D (株式会社インプレスから分割)が 1994 年~2006 年まで 発行した月刊誌『インターネットマガジン』の誌面を PDF 化し、「インターネットマガジン バックナンバー アーカイブ」として以下のウェブサイト「All-in-One INTERNET magazine 2.0」で公開しているものです。

# http://i.impressRD.jp/bn

このファイルをご利用いただくにあたり、下記の注意事項を必ずお読みください。

- ●記載されている内容(技術解説、URL、団体・企業名、商品名、価格、プレゼント募集、アンケートなど)は発行当時のものです。
- 収録されている内容は著作権法上の保護を受けています。著作権はそれぞれの記事の著作者(執筆者、写真の撮影者、イラストの作成者、編集部など)が保持しています。
- 著作者から許諾が得られなかった著作物は収録されていない場合があります。
- ●このファイルやその内容を改変したり、商用を目的として再利用することはできません。あくまで個人や企業の 非商用利用での閲覧、複製、送信に限られます。
- 収録されている内容を何らかの媒体に引用としてご利用する際は、出典として媒体名および月号、該当ページ 番号、発行元(株式会社インプレス R&D)、コピーライトなどの情報をご明記ください。
- オリジナルの雑誌の発行時点では、株式会社インプレス R&D(当時は株式会社インプレス)と著作権者は内容 が正確なものであるように最大限に努めましたが、すべての情報が完全に正確であることは保証できません。このファイルの内容に起因する直接的および間接的な損害に対して、一切の責任を負いません。お客様個人の 責任においてご利用ください。

このファイルに関するお問い合わせ先 株式会社 All-in-One INTERNET magazine 編集部

## im-info@impress.co.jp

Copyright © 1994-2007 Impress R&D, an Impress Group company. All rights reserved.